# Top Menu

### ClickでSTEP1へ遷移します。

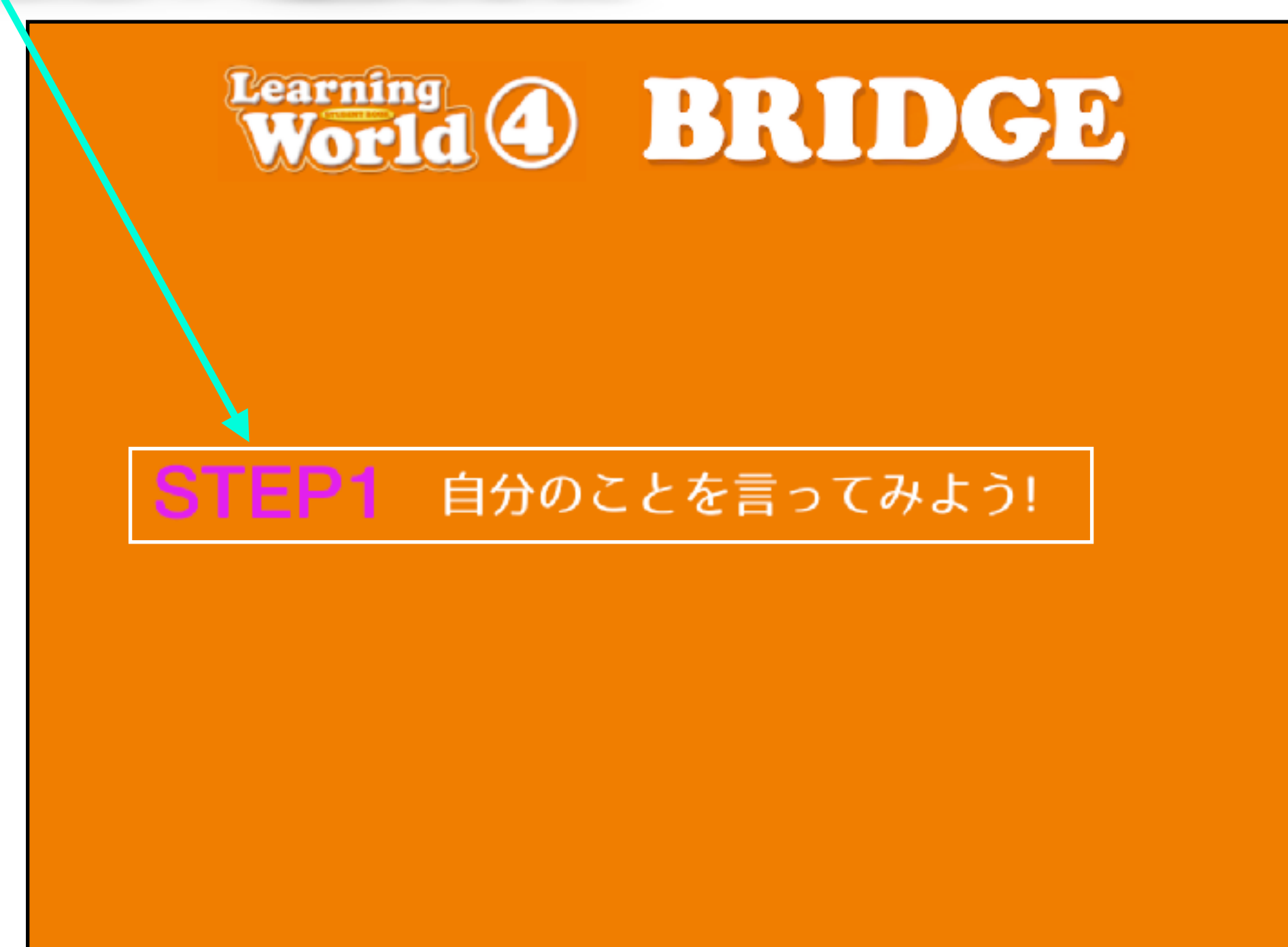

## Footer Menu

各画面で共通のフッターボタンについての説明です。 フッターボタンをクリックすると、同じSTEP内の各画面へ遷移します。

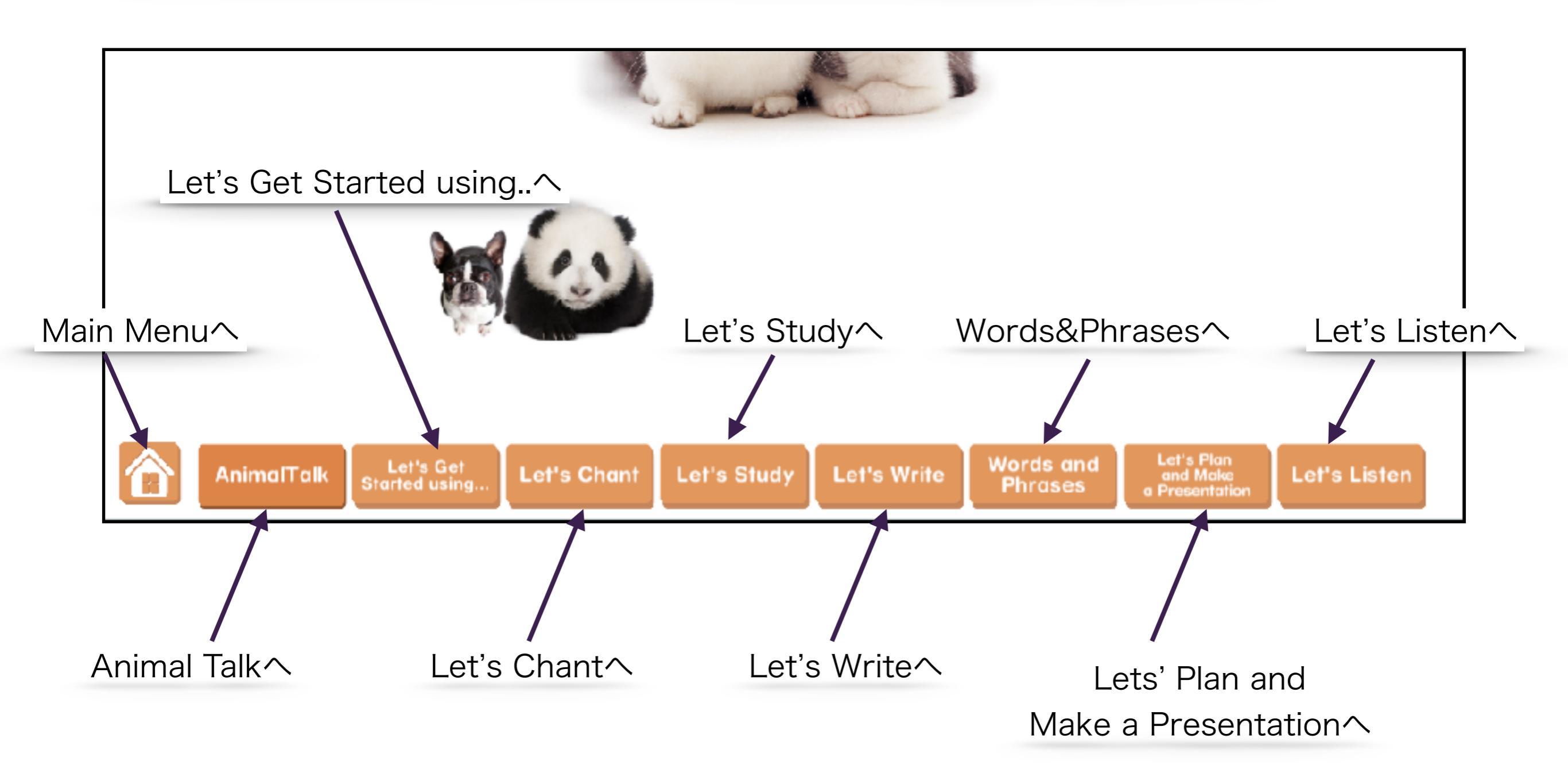

## Animal Talk

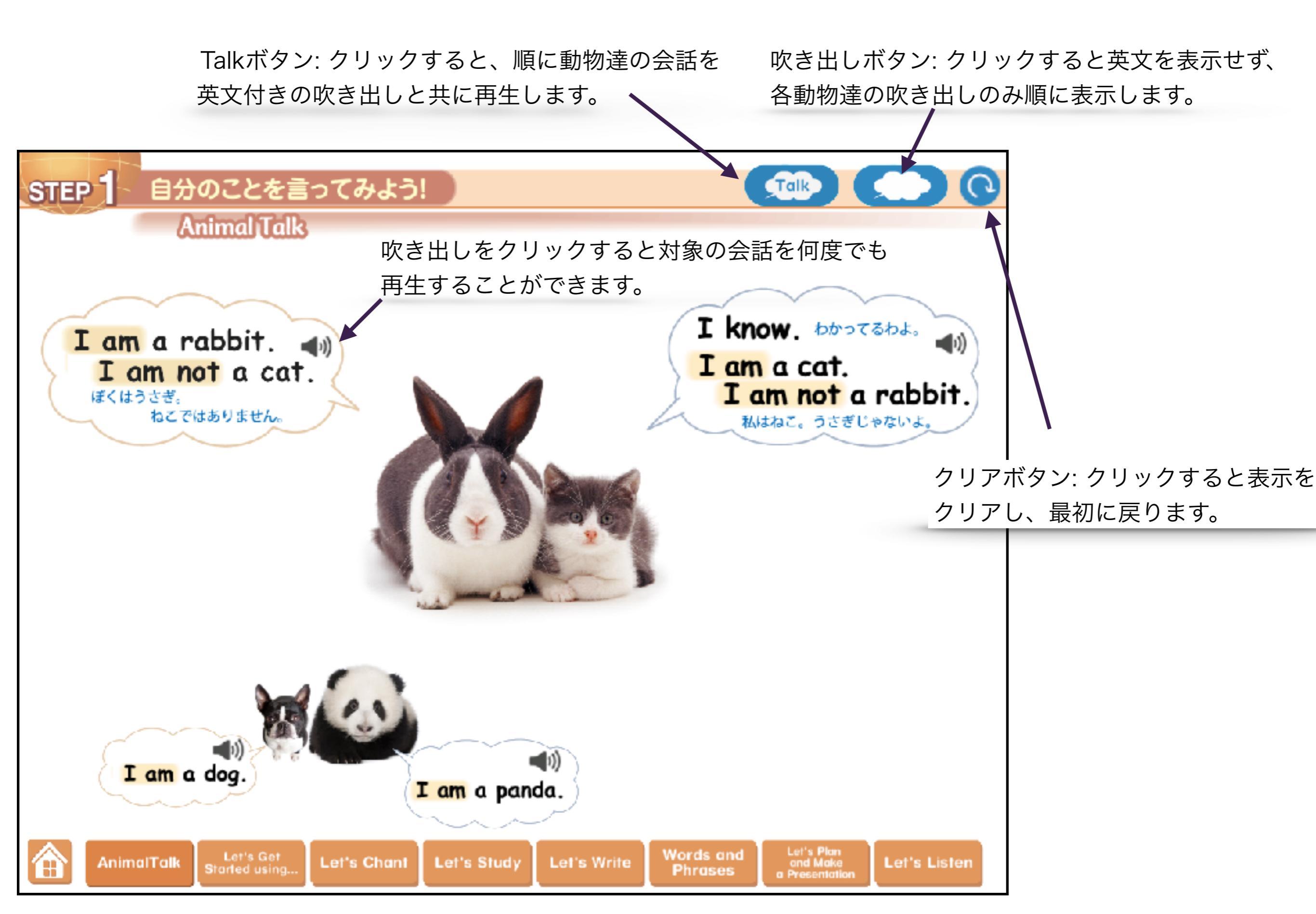

## Animal Talk

吹き出しボタンをクリックした時の表示

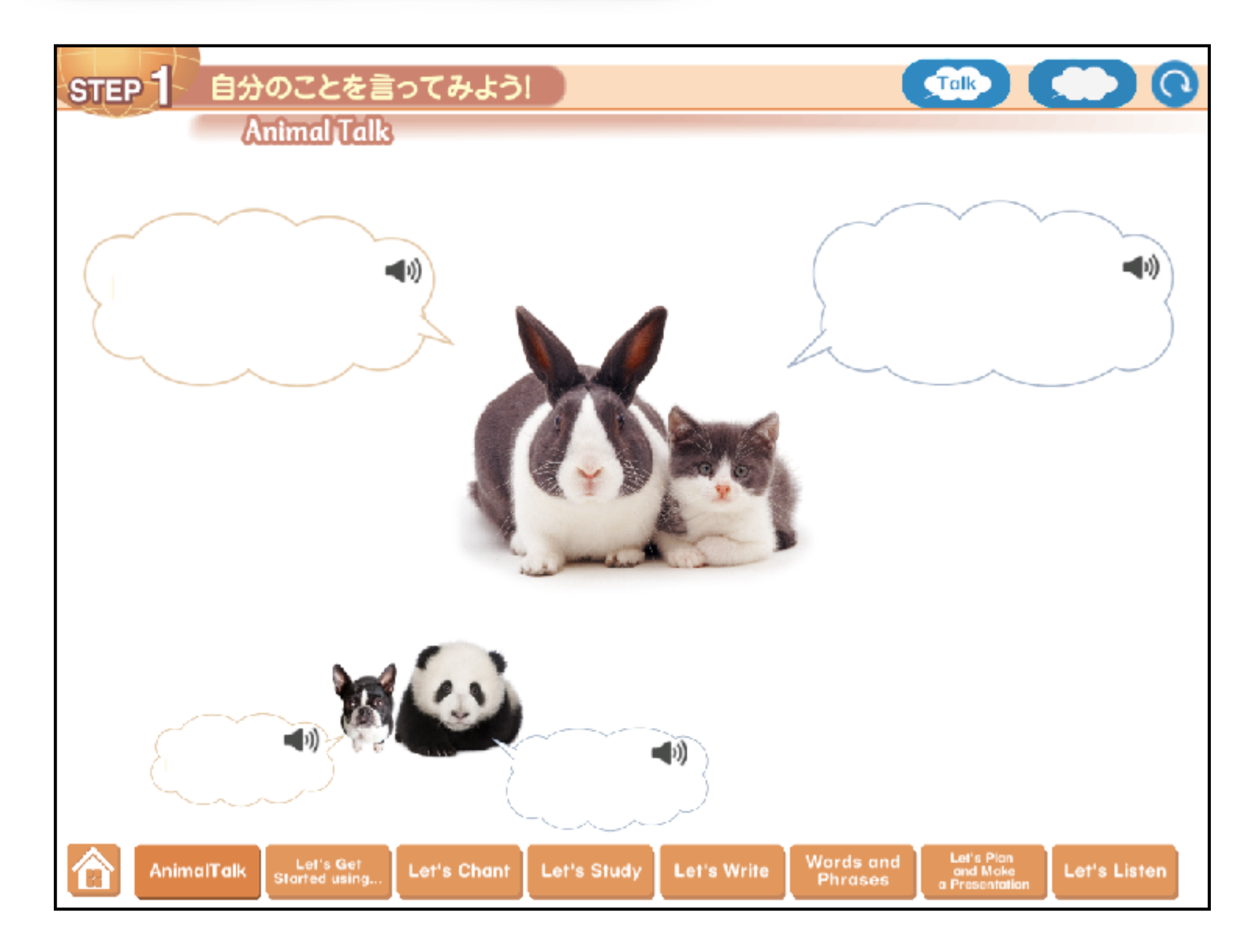

# Let's get started using...

Let's get started using…ボタンをクリックすると、

Menu画面が表示されます。Pre-Task1~2、Task画面に遷移することができます。

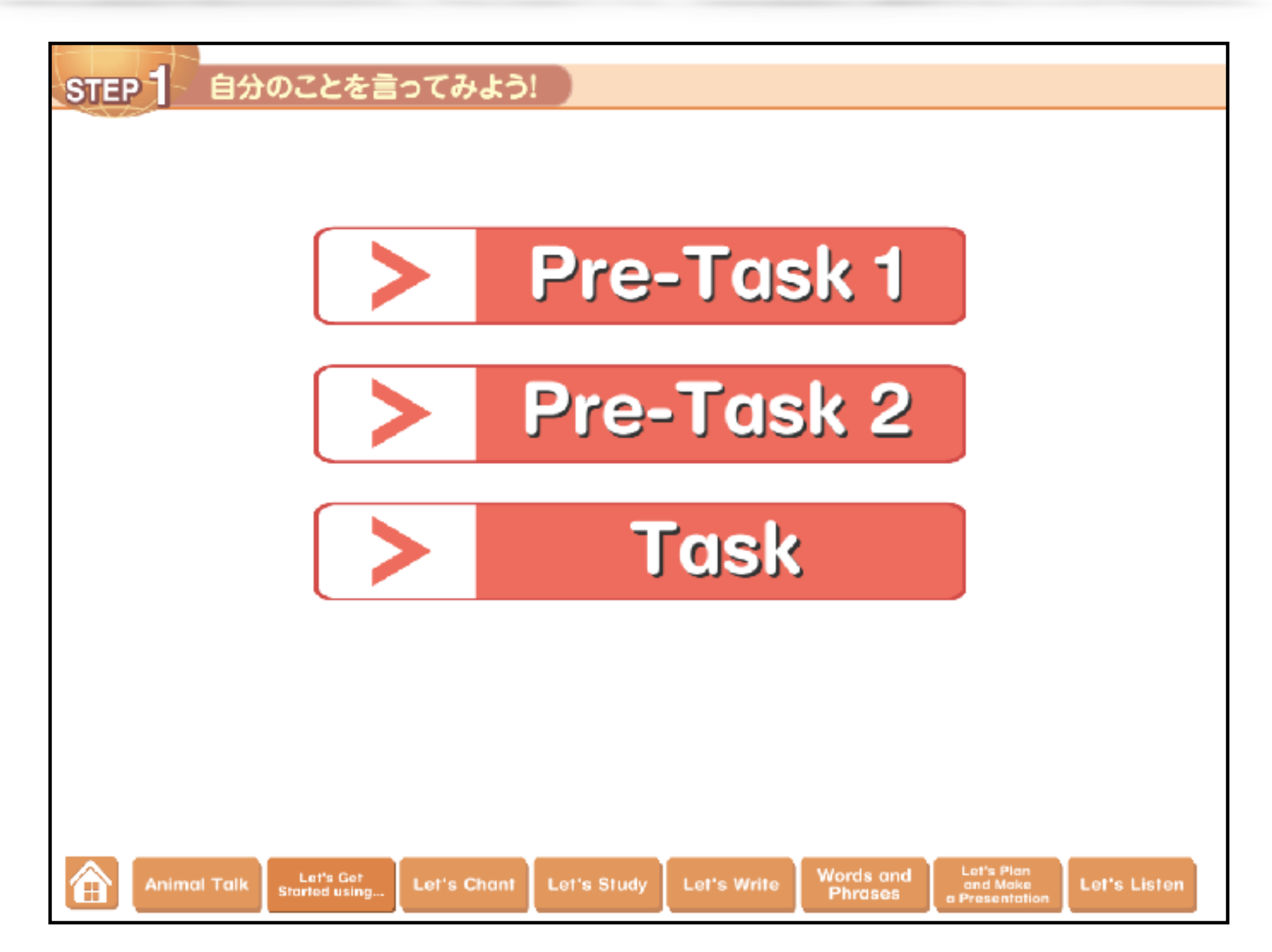

# Let's get started using...

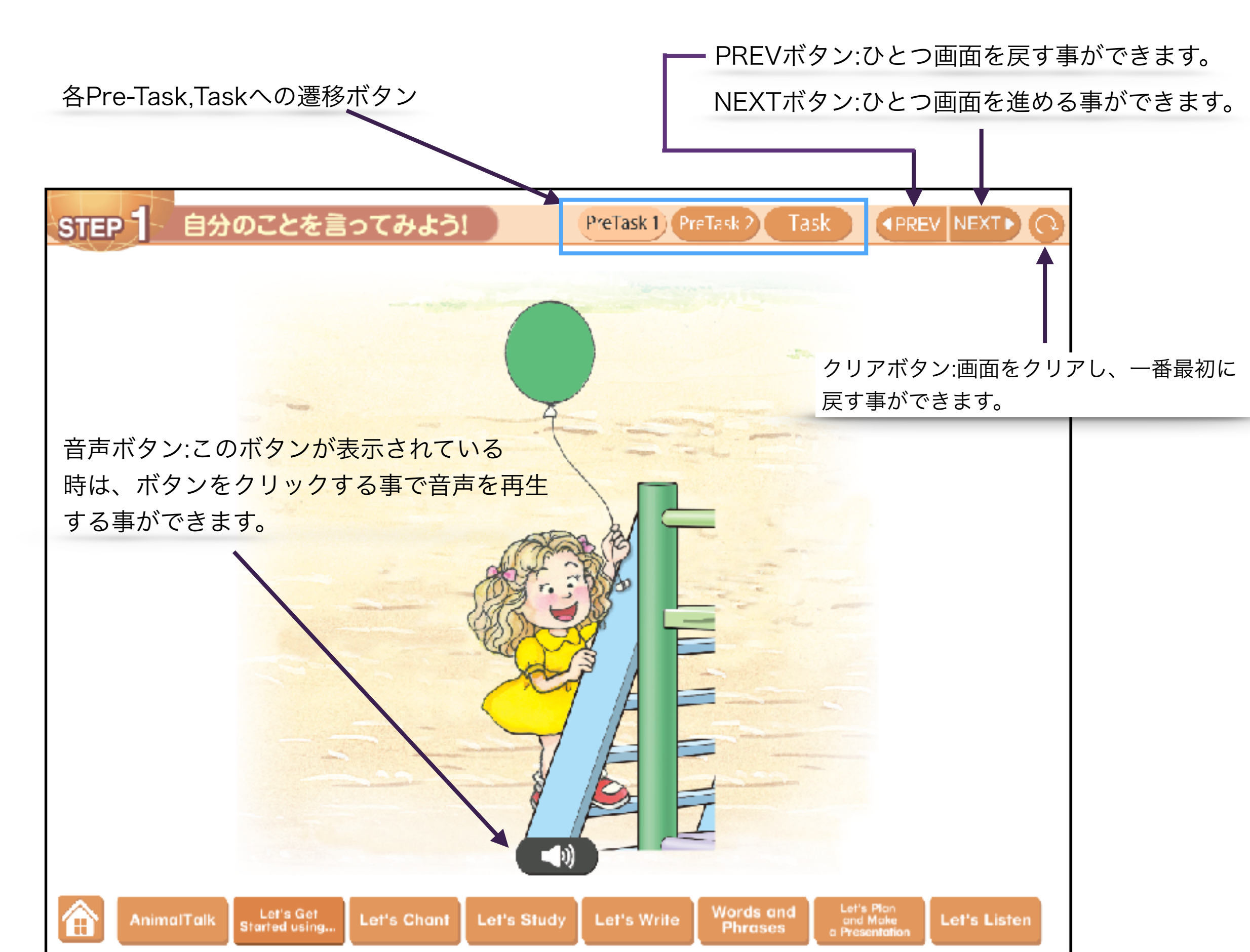

## Let's get started using...

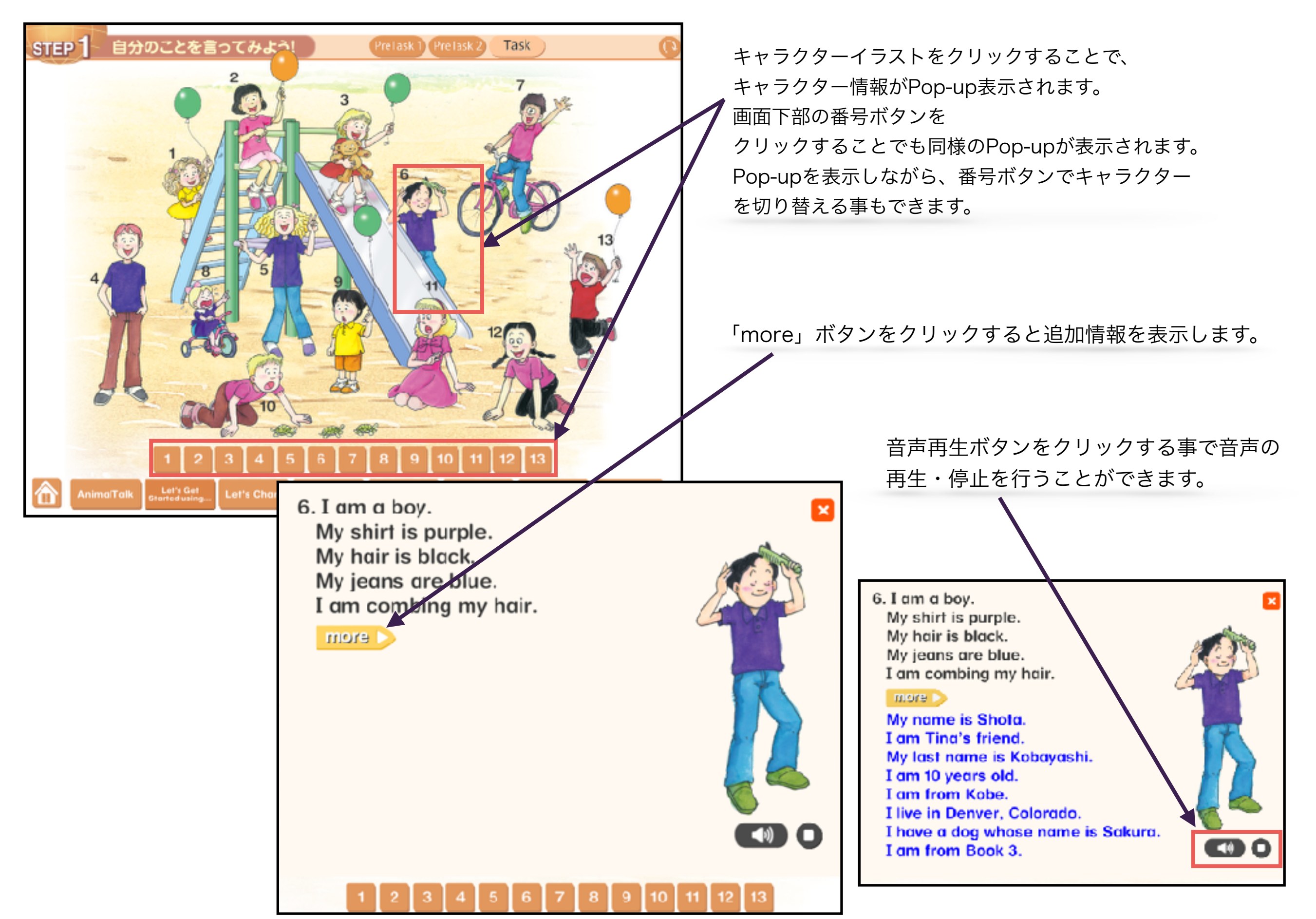

# Let's Chant!

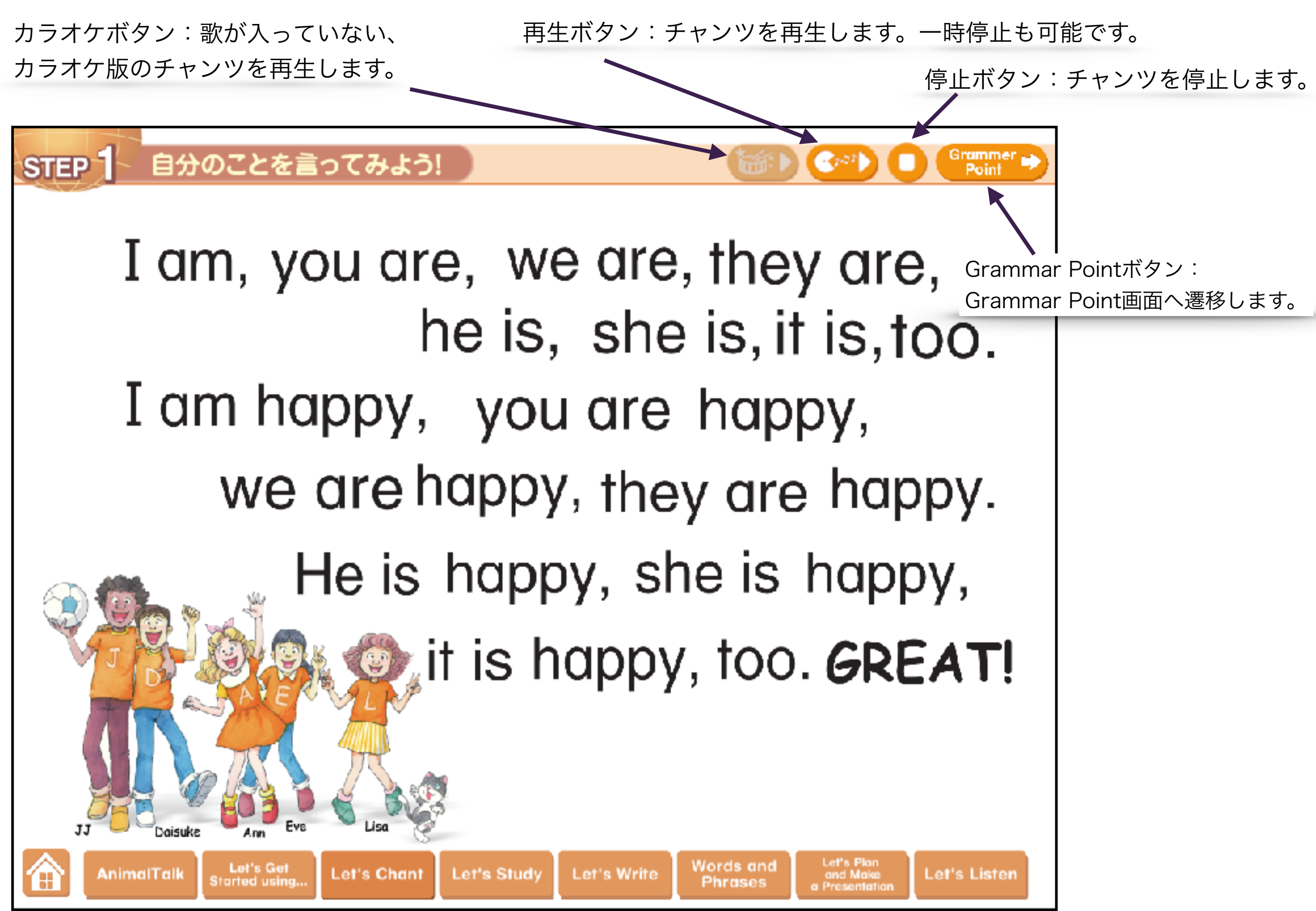

### Let's Chant!(Grammar Point)

Grammar Point画面では、Let's Studyで勉強するGrammarについての ワンポイントを表示します。

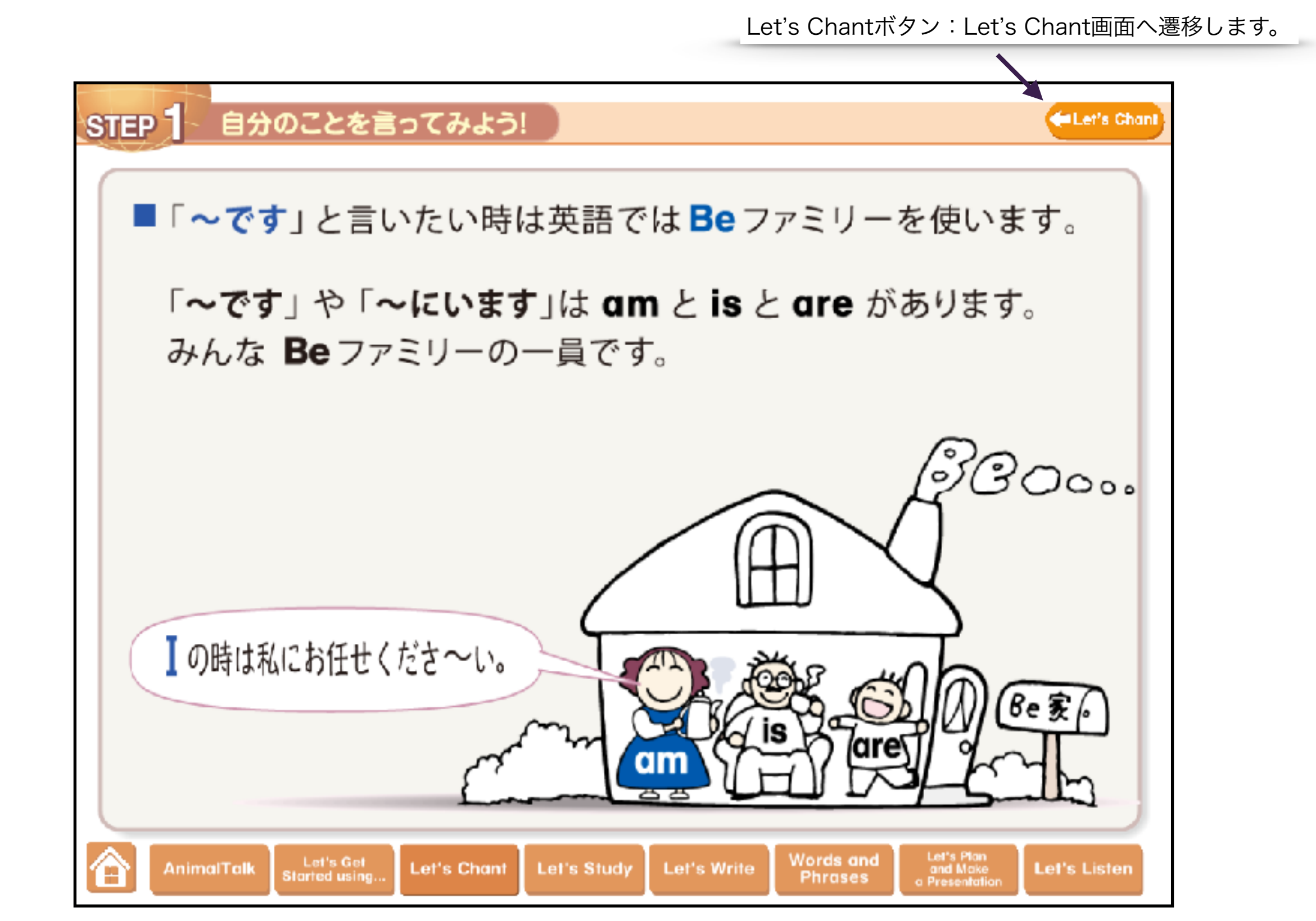

## Let's Study

#### Menu画面

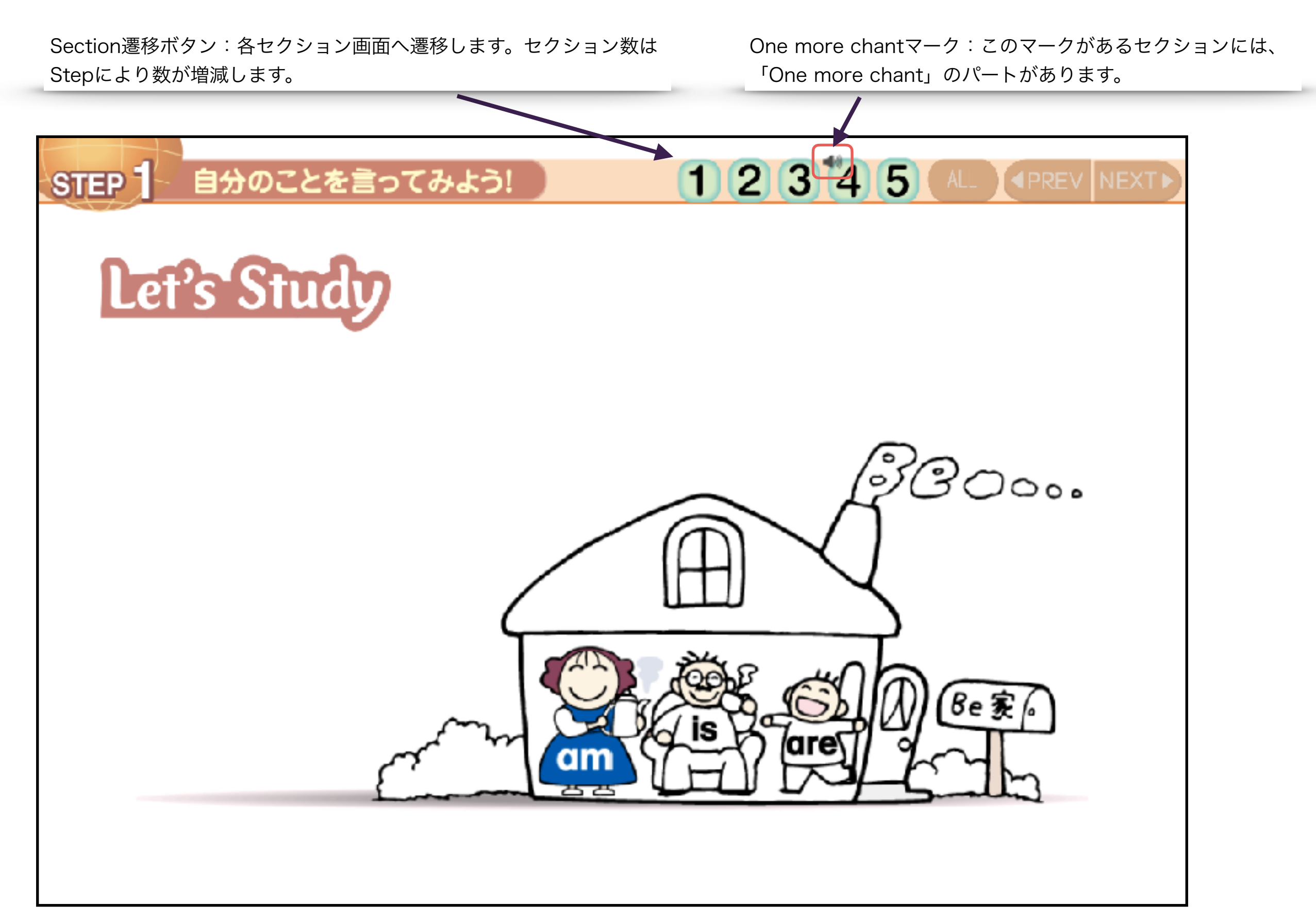

#### Let's Study

Let's Studyでは、PREV/NEXTボタンを使って、画像や文章を順に表示していきます。 ALLボタンをクリックすることで、一気に全ての画像・文章を表示する事も可能です。 スピーカーマークのある文章については文章をクリックする事により音声が再生されます。

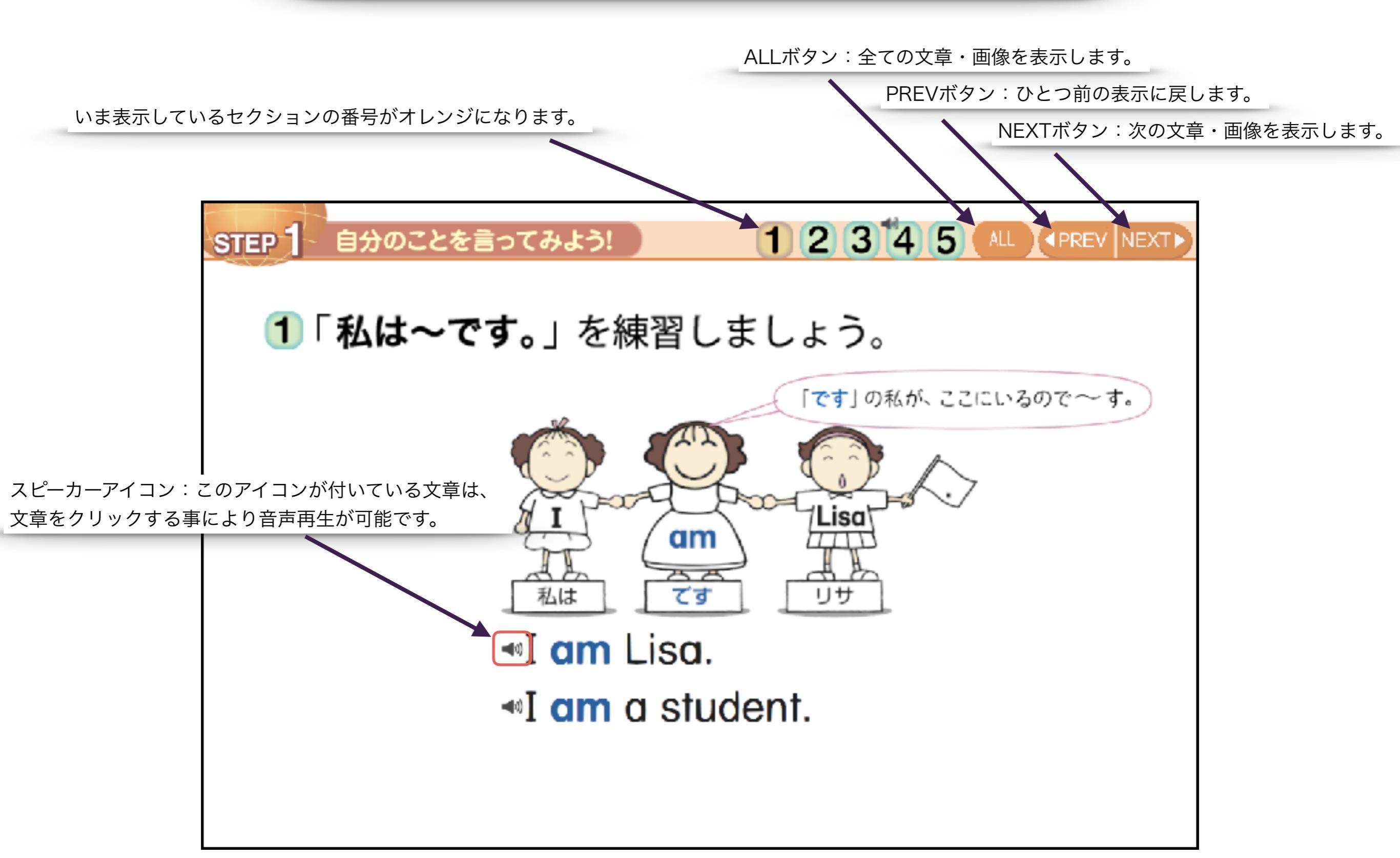

# Let's Study

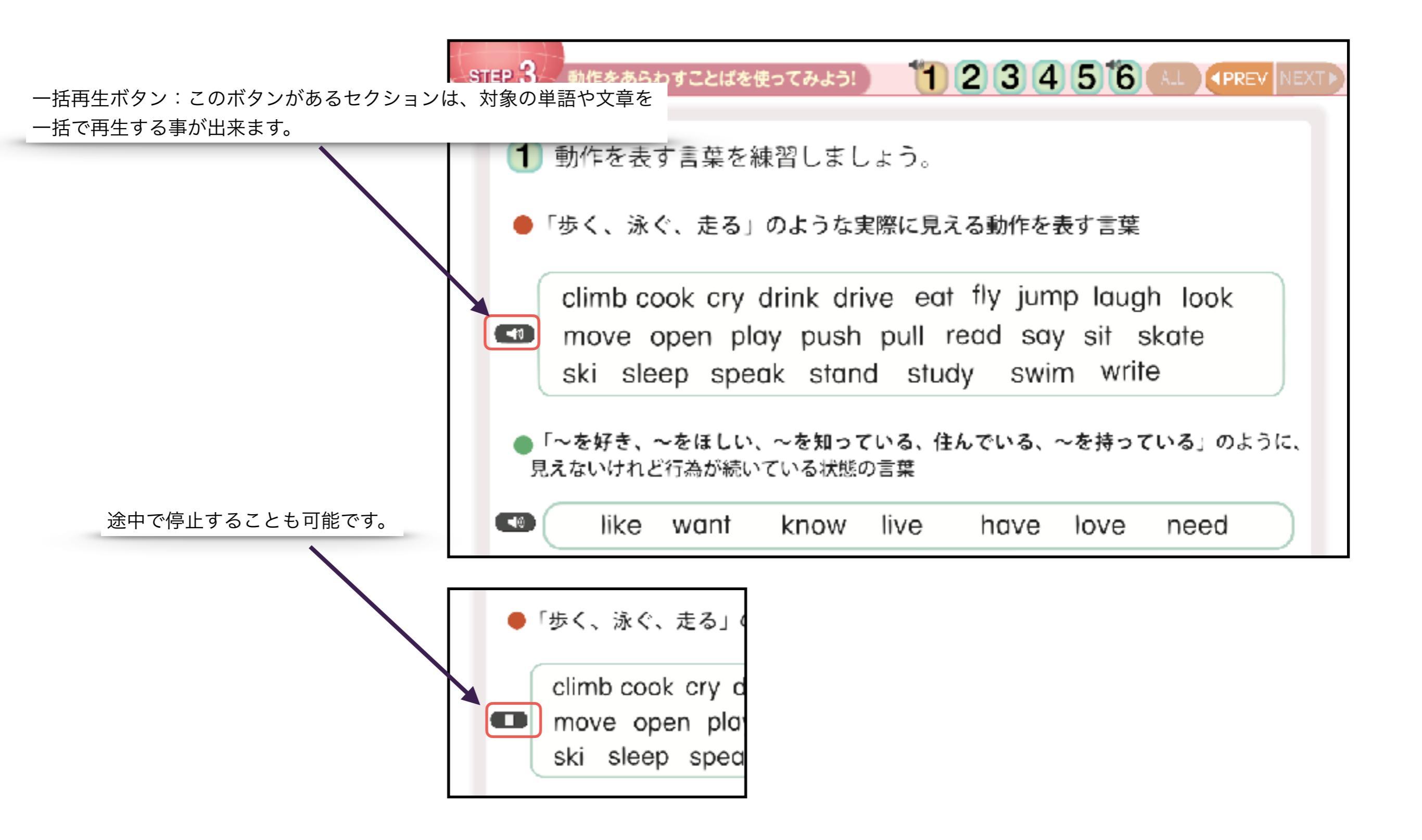

#### Let's Write

テキスト同様の文章が表示されます。 \* ホワイトボードに転写することで文字を書き込むこともできます。

| TE                                                                                                    | P 自分のことを言ってみよう!                                                               |  |  |  |  |  |  |  |
|----------------------------------------------------------------------------------------------------|-------------------------------------------------------------------------------|--|--|--|--|--|--|--|
| Write each sentence. If they are not true for you, rewrite them using "not".<br>次の文章を必要があれば否定して、必要がなければそのまま書きましょう。 |                                                                               |  |  |  |  |  |  |  |
|                                                                                                    | 1 am a student.                                                               |  |  |  |  |  |  |  |
|                                                                                                    | 2 I am always happy.                                                          |  |  |  |  |  |  |  |
|                                                                                                    | 3 I am from Hokkaido.                                                         |  |  |  |  |  |  |  |
|                                                                                                    | I am thirteen years old.                                                      |  |  |  |  |  |  |  |
|                                                                                                    | 5 I am a good listener.                                                       |  |  |  |  |  |  |  |
|                                                                                                    | 6 I am good at sports.                                                        |  |  |  |  |  |  |  |
|                                                                                                    | 7 I am punctual.                                                              |  |  |  |  |  |  |  |
|                                                                                                    | AnimalTalk Let's Get Let's Chant Let's Study Let's Write Words and Let's Plan |  |  |  |  |  |  |  |

## Let's Plan and Make a Presentation

テキスト同様の文章が表示されます。 \* オगイトボードに転写することで文字を書き込むこともできます。

| STEP 1 自分のことを言ってみよう! |                                                                                                    |                            |                           |             |             |                      |                            |              |  |  |
|----------------------|----------------------------------------------------------------------------------------------------|----------------------------|---------------------------|-------------|-------------|----------------------|----------------------------|--------------|--|--|
|                      | Let's Plan and Make a Presentation<br>Me & My Friend Introduce yourself and a friend.<br>自分のことと友達のことを紹介しましょう。                         |                            |                           |             |             |                      |                            |              |  |  |
|                      | Hello, ev<br>• My nam                                                                                                    | veryone.<br>e is           | yone.<br>s Please call me |             |             |                      |                            |              |  |  |
|                      | 🖲 I am                                                                                                    | •Iam .I                    |                           |             |             |                      | years old.                 |              |  |  |
|                      | ● I am goo                                                                                                    | od at                      |                           |             |             |                      |                            |              |  |  |
|                      | <ul> <li>is my friend. He/She is</li> <li>He/She and</li> <li>I'm very happy to be here with my friend</li> <li>Thank you.</li> </ul> |                            |                           |             |             |                      |                            | rs old.      |  |  |
|                      |                                                                                                    |                            |                           |             |             |                      |                            | today.       |  |  |
|                      |                                                                                                    |                            |                           |             |             |                      | Let's Pion                 |              |  |  |
| 御                    | AnimalTalk                                                                                                    | Let's Get<br>Started using | Let's Chant               | Let's Study | Let's Write | Words and<br>Phrases | and Make<br>a Presentation | Let's Listen |  |  |

## Words & Phrases

English→Japaneseボタン:英単語を見て日本語を答えるモードになります。解答箇所は余白で表示されます。。

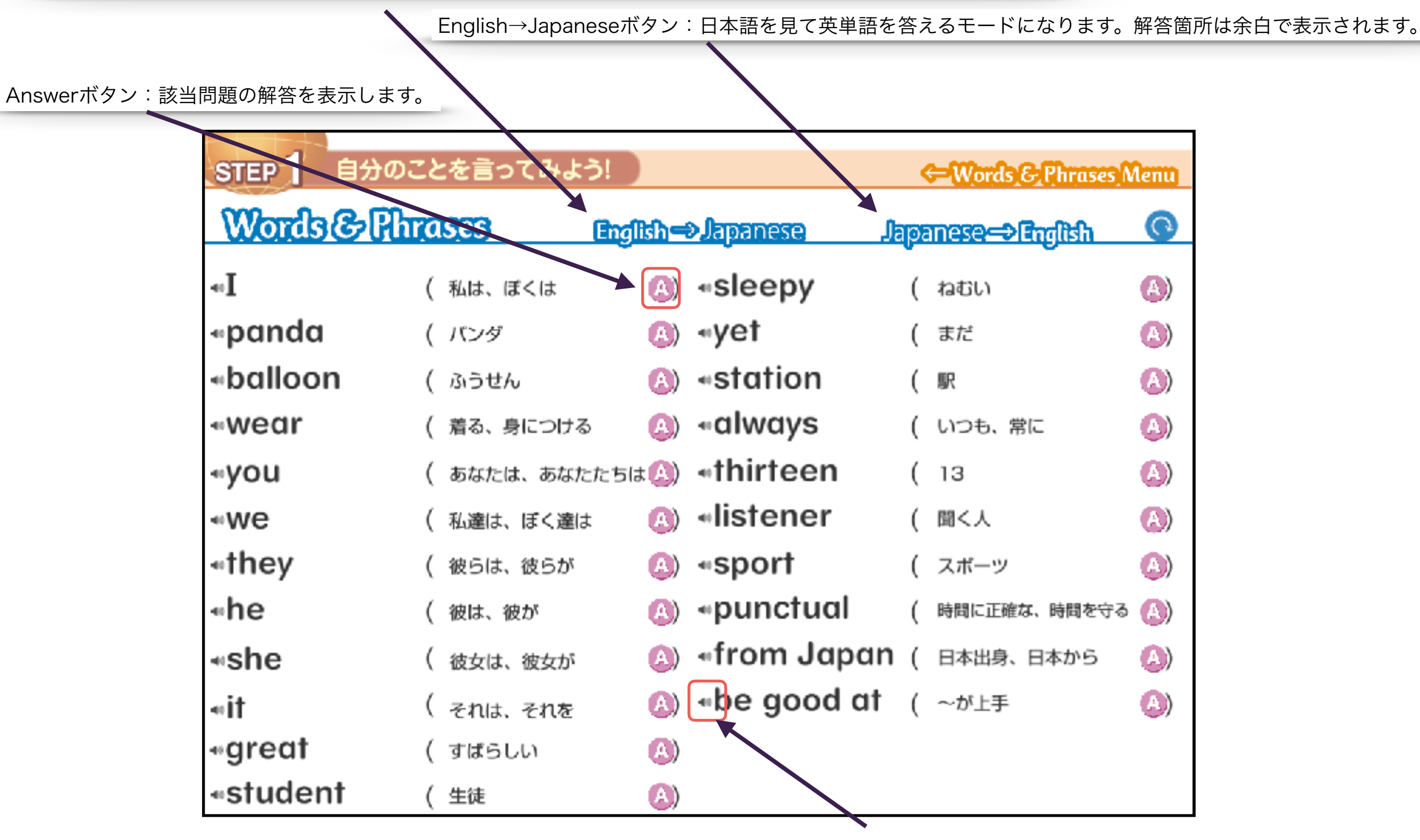

スピーカーマーク:英単語をクリックすると音声が再生されます。 (英単語のみ)

#### Let's Listen

Questionボタン:問題の音声を再生します。Q1~Q4までの4問が用意されています。

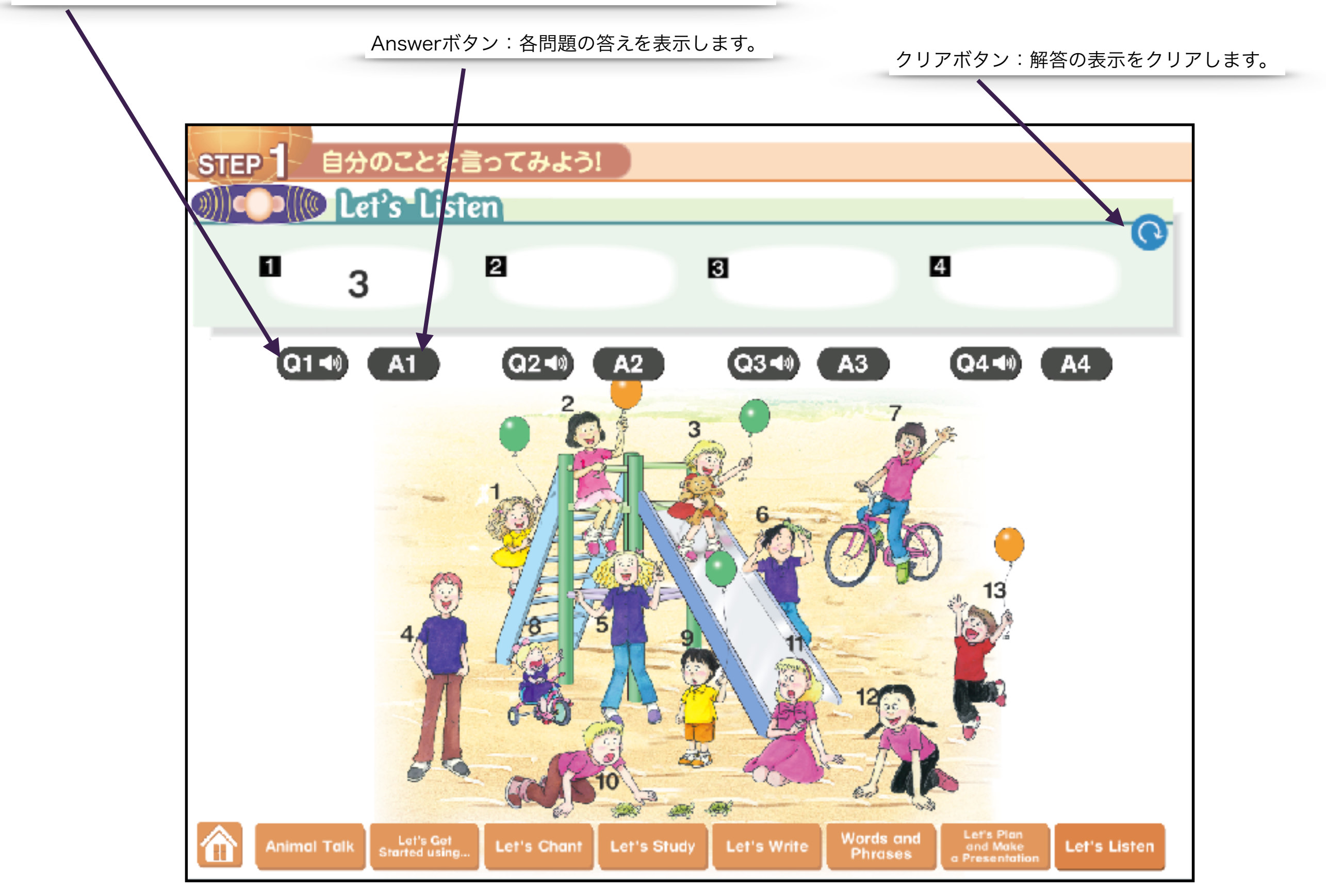